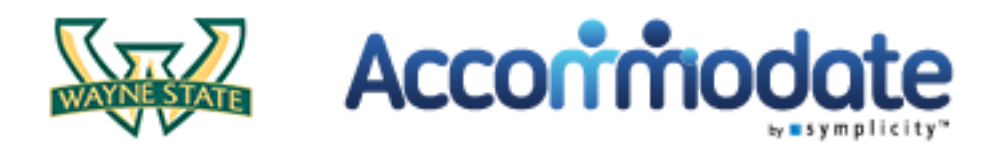

How to Upload an Exam Using Wayne Accommodate

Step 1: Log into Wayne Accommodate

| NAME & LATE | Acconinodate                                                                                                    |                         |
|-------------|----------------------------------------------------------------------------------------------------|-------------------------|
|             |                                                                                                    | 3 🖶 🕄                   |
| Sign in     |                                                                                                    | software by symplicity* |
|             | Log In<br>Please enter your username and password.<br>Username<br>(your email address)<br>Password<br>Co Password<br>Forgot Password |                         |

Step 2: Select the "Courses" Tab

| Home Courses                                                                             | Events                       | Calendar          | Resources         | My Account                                                                          |                               |
|------------------------------------------------------------------------------------------|------------------------------|-------------------|-------------------|-------------------------------------------------------------------------------------|-------------------------------|
| Welcome, Lana Del                                                                        | Ray.                         | ers, click on the | e 'employers' lin | k in the header.                                                                    | <b>F 6</b> 3 <b>7 6</b>       |
| GETTING STAR<br>Carteria Account Creat<br>Personal Profil<br>Privacy Setting<br>Your fee | red<br>e<br>s<br>edback is w | velcome.          | NEWS F            | EED Show Me<br>There are currently no announcements or notifications<br>to display. |                               |
| Accessibility Service                                                                    | s Manageme                   | ent System        |                   |                                                                                     | Privacy Policy   Terms of Use |

Step 3: If you are teaching multiple sections or courses, select the course for which you will be giving the exam.

| cour.                  | se                         |          |                                |                                    |                              | software by sympl             |
|------------------------|----------------------------|----------|--------------------------------|------------------------------------|------------------------------|-------------------------------|
| Course C               | atalog Past Co             | urses    |                                |                                    |                              |                               |
| Keyword:<br>Semester   | psych                      | C        | Start Date                     | Select Clear to<br>Select Clear to | Select Clear<br>Select Clear |                               |
| http://bc              |                            |          |                                |                                    |                              |                               |
| tems 1-1 of            | 1                          |          |                                |                                    |                              |                               |
| tems 1-1 of            | 1<br>Titlev •              | Code v 🔺 | Start Date 🗸 🔺                 | End Date 🗸 🔺                       | Start Time⊚ ▲                | End Time 🗸 🔺                  |
| tems 1-1 of<br>Actions | 1<br>Title ^<br>Psych 1010 | Code⊽ ▲  | Start Date⊽ ▲<br>June 01, 2015 | End Date 🗸 🔺                       | Start Timey ▲<br>4:15 pm     | <b>End Time√ ▲</b><br>6:15 pm |

Step 4: Select the "Exam" tab and then select "Add New"

| weico                | elcome, Lana Del Ray.                                                                                                    |                                           |                         |                 |                                                        |                                                  |                                                                 |  |  |
|----------------------|----------------------------------------------------------------------------------------------------|-------------------------------------------|-------------------------|-----------------|--------------------------------------------------------|--------------------------------------------------|-----------------------------------------------------------------|--|--|
| Ps                   | Psych 1010 ()                                                                                                    |                                           |                         |                 |                                                        |                                                  |                                                                 |  |  |
| Co                   | ourse Details                                                                                                    | Enrolled St                               | tudents Room            | Bookings Exam   |                                                        |                                                  |                                                                 |  |  |
|                      |                                                                                                    |                                           |                         |                 |                                                        |                                                  |                                                                 |  |  |
| Ke                   | ywords                                                                                                    |                                           |                         |                 |                                                        |                                                  |                                                                 |  |  |
|                      |                                                                                                    |                                           |                         |                 |                                                        |                                                  |                                                                 |  |  |
| A                    | pply Search                                                                                                    |                                           |                         |                 |                                                        |                                                  |                                                                 |  |  |
| A                    | pply Search                                                                                                    |                                           |                         |                 |                                                        |                                                  |                                                                 |  |  |
| Batch                | Options                                                                                                    | ~                                         |                         |                 |                                                        |                                                  |                                                                 |  |  |
| A<br>Batch<br>Items  | Options<br>1-2 of 2<br>Actions                                                                                                    | Title                                     | Test Length             | Testing Room(s) | Start Date 🗸 🔺                                         | End Date∵∽ ▲                                     | Attachment                                                      |  |  |
| Al<br>Batch<br>Items | Options<br>1-2 of 2<br>Actions                                                                                                    | Title<br>Psych 1010                       | Test Length<br>75       | Testing Room(s) | Start Date > A<br>July 15, 2015                        | End Date >> A<br>July 15, 2015                   | Attachment<br><u>sfile&gt;</u>                                  |  |  |
| Al<br>Batch<br>Items | Options<br>1-2 of 2<br>Actions<br>Q 2<br>(Q 2<br>(Q 2<br>(Q 2)<br>(Q 2) | Title<br>Psych 1010<br>001                | Test Length<br>75<br>60 | Testing Room(s) | Start Date       July 15, 2015       July 18, 2015     | End Date >>                                      | Attachment <file>     EquationsExam 2PSY 3010_2015.doc</file>   |  |  |
| A<br>Batch<br>Items  | Options<br>1-2 of 2<br>Actions<br>Q 2<br>Actions<br>Actions<br>Action                                                                                                    | Title<br>Psych 1010<br>001<br>Items 1-2 c | Test Length   75   60   | Testing Room(s) | Start Date     A       July 15, 2015     July 18, 2015 | End Date       July 15, 2015       July 22, 2015 | Attachment <file>     Equations=Exam 2=PSY 3010 2015.doc</file> |  |  |

## Step 5: Complete the exam form by filling in the required fields

| Home Courses Events                                                                             | Calendar Resources My Acc                                                                               | ount                                                                                              |                              |
|-------------------------------------------------------------------------------------------------|----------------------------------------------------------------------------------------------------|---------------------------------------------------------------------------------------------------|------------------------------|
| Welcome, Lana Del Ray.                                                                          |                                                                                                    |                                                                                                   | 🗵 🖬 🖶 😒                      |
| [new record]                                                                                    |                                                                                                    |                                                                                                   | software by symplicity*      |
| Course Details Enrolled                                                                         | Students Room Bookings Exam                                                                             |                                                                                                   |                              |
| Submit                                                                                          | ancel × Delete                                                                                          |                                                                                                   | * indicates a required field |
| Exam                                                                                            |                                                                                                    |                                                                                                   |                              |
| Course*:                                                                                        | Psych 1010 ()                                                                                           |                                                                                                   |                              |
| Section*:                                                                                       |                                                                                                    |                                                                                                   |                              |
| Exam Instructions,<br>including test aids and<br>delivery instructions<br>(pick up or scanned): |                                                                                                    |                                                                                                   |                              |
| Class time limit*:                                                                              |                                                                                                    |                                                                                                   |                              |
| Attachment:                                                                                     | File<br>For files over 10 Mb, please use the<br>Flash plugin to be installed on your<br>from this site. | Large Upload button. It requires latest version of system, and your browser needs to allow popups |                              |
|                                                                                                 | Choose File No file chosen                                                                              | Large Upload (Flash)                                                                              |                              |

## Step 6: Submit the exam

| Section*:<br>Exam Instructions,<br>including test aids and<br>delivery instructions<br>(pick up or scanned): | 1<br>Use of a calculator allowed<br>I will pick the exam up                                                                                                    |                               |  |  |  |  |
|----------------------------------------------------------------------------------------------------|----------------------------------------------------------------------------------------------------|-------------------------------|--|--|--|--|
| Class time limit*:                                                                                           | 60 🗢                                                                                                    |                               |  |  |  |  |
| Attachment:                                                                                                  | File     For files over 10 Mb, please use the Large Upload button. It requires latest version of     Flash plugin to be installed on your system, and your browser needs to allow popups     from this site.     Choose File   Exam 1.docx     Large Upload (Flash) |                               |  |  |  |  |
| Test date*:<br>Last date student<br>allowed to take exam*:                                                   | 2015-08-0' Select Clear<br>2015-08-0' Select Clear                                                                                                    |                               |  |  |  |  |
| Submit                                                                                                    | ancel × Delete                                                                                                    |                               |  |  |  |  |
| Accessibility Services Manager                                                                               | nent System                                                                                                    | Privacy Policy   Terms of Use |  |  |  |  |